## МИНИСТЕРСТВО ОБРАЗОВАНИЯ И НАУКИ РФ ФЕДЕРАЛЬНОЕ ГОСУДАРСТВЕННОЕ БЮДЖЕТНОЕ ОБРАЗОВАТЕЛЬНОЕ УЧРЕЖДЕНИЕ ВЫСШЕГО ПРОФЕССИОНАЛЬНОГО ОБРАЗОВАНИЯ «ВОРОНЕЖСКИЙ ГОСУДАРСТВЕННЫЙ УНИВЕРСИТЕТ»

. . . . .

Ä

В.Г. Рудалёв, М.М. Безрядин, Ю.С. Левицкая

## РАЗРАБОТКА ПРИЛОЖЕНИЙ БАЗ ДАННЫХ

Учебно-методическое пособие для вузов

Воронеж Издательский дом ВГУ 2014

## содержание

| 1. Проектирование базы данных                                 | 4    |
|---------------------------------------------------------------|------|
| 1.1 Создание базы данных                                      | 7    |
| 1.2. Триггеры и хранимые процедуры                            | .10  |
| 2. Клиентская часть приложения                                | . 13 |
| 2.1. Создание источника данных                                | . 13 |
| 2.2. Простейшее приложение                                    | .18  |
| 2.3. Создание логических вычисляемых столбцов в наборе данных | .22  |
| 2.4. Ограничение выборки                                      | .23  |
| 2.5. Создание и просмотр подчиненных данных.                  |      |
| Mexанизм «master-detail»                                      | .27  |
| 2.6. Выборка значений из связанных таблиц                     | .30  |
| 2.7. Создание списков просмотра в DataGridView                | . 32 |
| 2.8. Изменение формата представления данных                   | .35  |
| 2.9. Редактирование и сохранение данных                       | .36  |
| 3. Создание облегченного клиентского приложения               | .41  |
| Задания                                                       | .46  |
| Литература                                                    | .47  |

Ă Ă

CREATE TABLE Orders ( int IDENTITY, OrdID OrderDate datetime NOT NULL, CustID int NOT NULL, EmpId int NOT NULL ) ALTER TABLE Orders ADD PRIMARY KEY (OrdID) CREATE TABLE Products ( ProdID int IDENTITY, varchar(20) UNIQUE NOT NULL, money NOT NULL CHECK(Price>0), ProdName Price Rest int NOT NULL CHECK(Rest>=0), CountryID int NULL, CategoryID int NULL ) ALTER TABLE Products ADD PRIMARY KEY (ProdID) ALTER TABLE Category ADD Constraint FKCat FOREIGN KEY (OverCategory) **REFERENCES** Category ALTER TABLE OrderDetails ADD Constraint FKOrd FOREIGN KEY (OrdID) REFERENCES Orders ON UPDATE Cascade ALTER TABLE OrderDetails ADD constraint FKProd FOREIGN KEY (ProdID) **REFERENCES** Products ALTER TABLE Orders ADD Constraint FKCust FOREIGN KEY (CustID) REFERENCES Customers ON UPDATE Cascade ALTER TABLE Orders ADD Constraint FKEmp FOREIGN KEY (EmpId) REFERENCES Employees ON UPDATE Cascade ALTER TABLE Products ADD Constraint FKCountry FOREIGN KEY (CountryID) **REFERENCES** Country ALTER TABLE Products ADD Constraint FKCategory FOREIGN KEY (CategoryID) **REFERENCES** Category

6

Обратите внимание, что при создании ограничения внешнего ключа для таблиц Orders и OrderDetail использовано правило ссылочной целостности ON UPDATE CASCADE. Это правило используется при изменении значений первичных ключей в родительской таблице. В дальнейшем оно понадобится нам при сохранении связанных данных через приложение.

Ä

## 1.1. Создание базы данных

Дальнейший порядок действий зависит от версии Visual Studio, которую вы используете. Это может быть либо полнофункциональная версия, либо версия Express Edition.

Если это полнофункциональная версия, то она умеет работать с любыми данными SQL Server. Запустите MS SQL Server Management Studio и подключитесь к серверу.

Затем в окне выберите New Database и введите ее имя Skad (рис. 2).

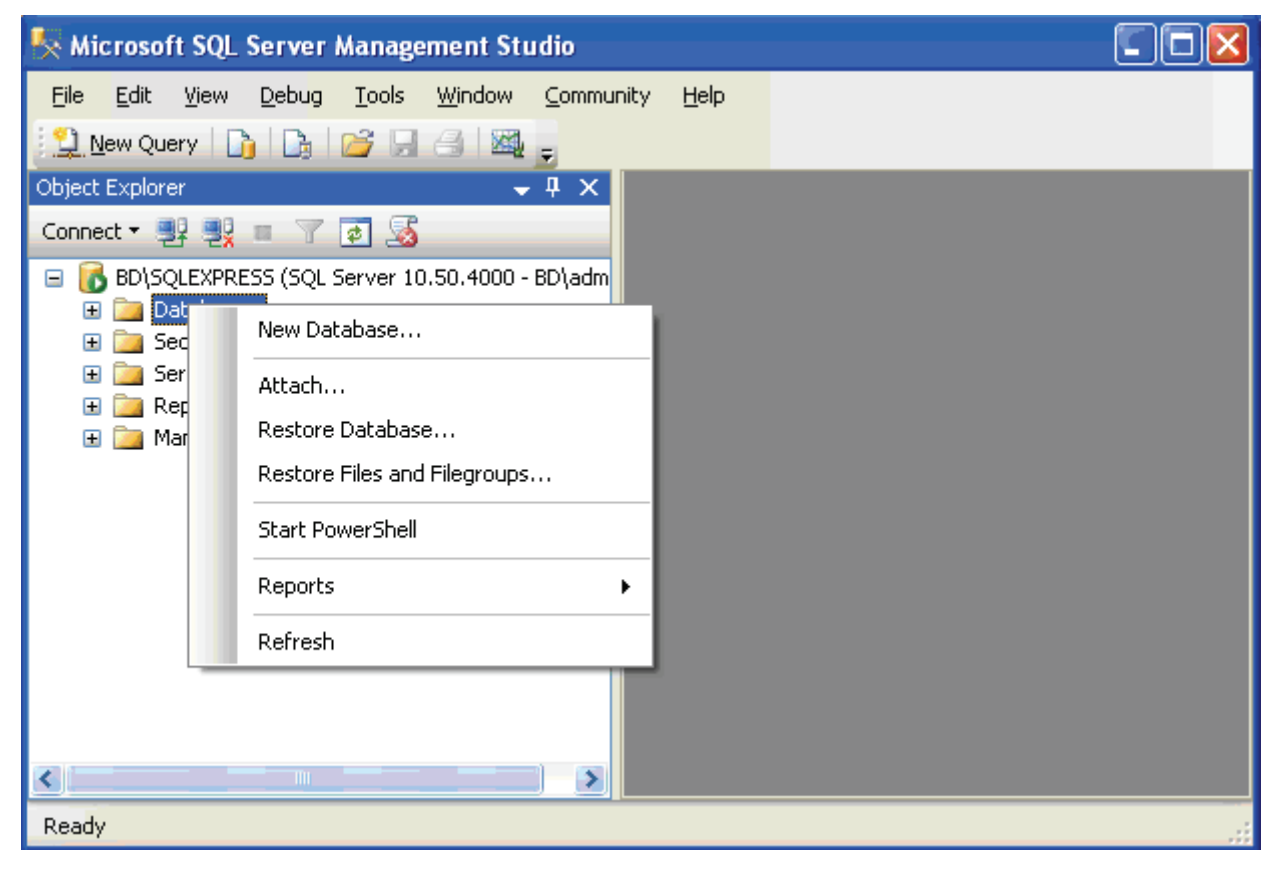

Рис. 2

После этого нажмите кнопку New Query, загрузите в окно заготовленный скрипт и выполните его. Перед выполнением добавьте в начало скрипта строчку use sklad;

Проверьте правильность создания, определив в узле Sklad диаграмму базы данных (рис. 3).

7

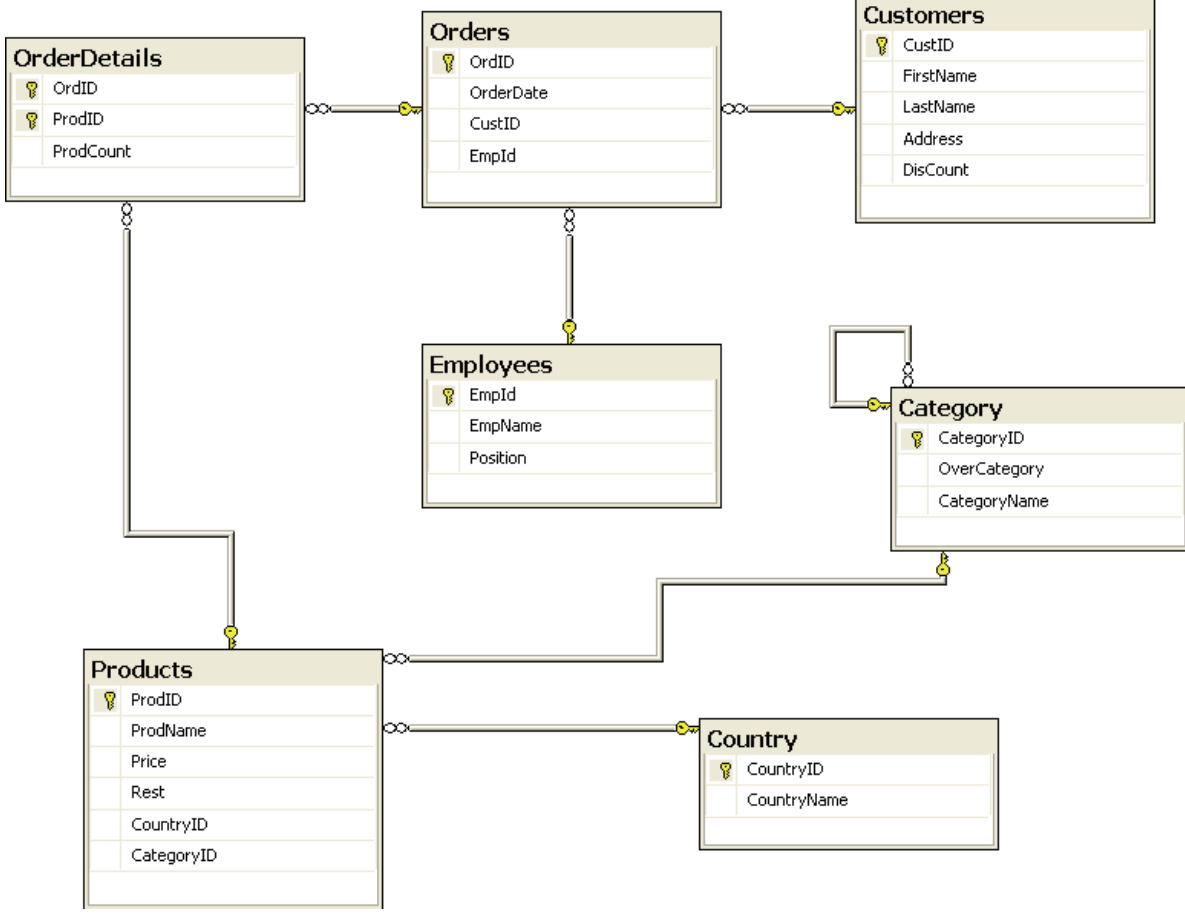

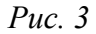

Если используется облегченная версия MS Visual C# Express Edition, то последовательность действий иная. Эта версия поддерживает только локальные базы данных, т.е. хранящиеся только на этом компьютере.

Найдите в главном меню MS Visual C# Express Edition пункт Data-Base Explorer. В его окне отобразятся доступные соединения. Выделите Data Connections и пункт Add Connection. В окне (рис. 4) выберите Microsoft SQL Server Database File.

| Choose Data Source                                                                                                    | ? 🛛                                                                                                    |
|----------------------------------------------------------------------------------------------------|----------------------------------------------------------------------------------------------------|
| Data <u>s</u> ource:<br>Microsoft Access Database File<br>Microsoft SQL Server Compact 3,5<br>Microsoft SQL Server Database File | Description<br>Use this selection to attach a<br>database file to a local Microsoft SQL<br>Server instance (including Microsoft<br>SQL Express) using the .NET<br>Framework Data Provider for SQL<br>Server. |
| Data provider:                                                                                                    |                                                                                                    |
| .NET Framework Data Provider for S 💟                                                                                             |                                                                                                    |
| Always use this selection                                                                                                    | Continue Cancel                                                                                                    |

Рис. 4